## Segítőkártya 181.

## Szállító típus beállítása

## Indító modul: Általános törzskarbantartók / Partnerek

- 1. *Új lekérdezés összeállítása* (**?**) nyomógomb megnyomása.
- 2. *Lekérdezés futtatása* () nyomógomb megnyomása. Előtte a partner neve mezőbe célszerű beírni a partner nevét.
- 3. Annak a partnernek a kiválasztása, akit Szállítóvá kell minősíteni.
- 4. A **"Kapcsolatok"** főmenüponton belül a Szállító almenüpont megnyomása.
- Általános szállító mező bejelölése, majd az OK ( ) nyomógomb megnyomása.